## 調べるその他(加盟薬局検索)

概

要

- ヘルシーパスポート加盟の薬局を探す。
- 1)手帳発行済(薬局に手帳発行を依頼した薬局が表示)
- 2)近くの薬局(現在地から近い薬局順に表示)
- 3)住所から探す(住所から薬局を表示)

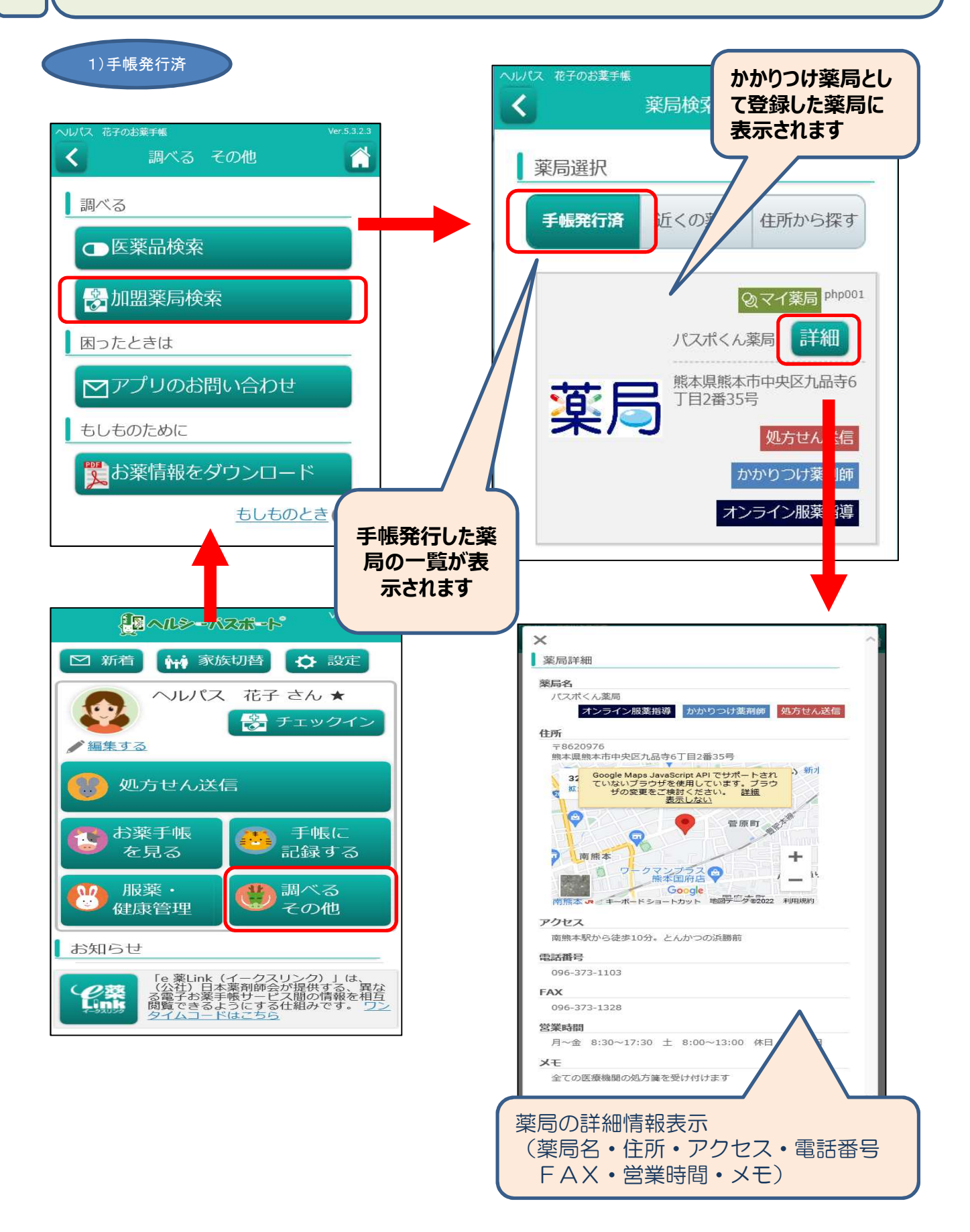

## 調べるその他(加盟薬局検索)

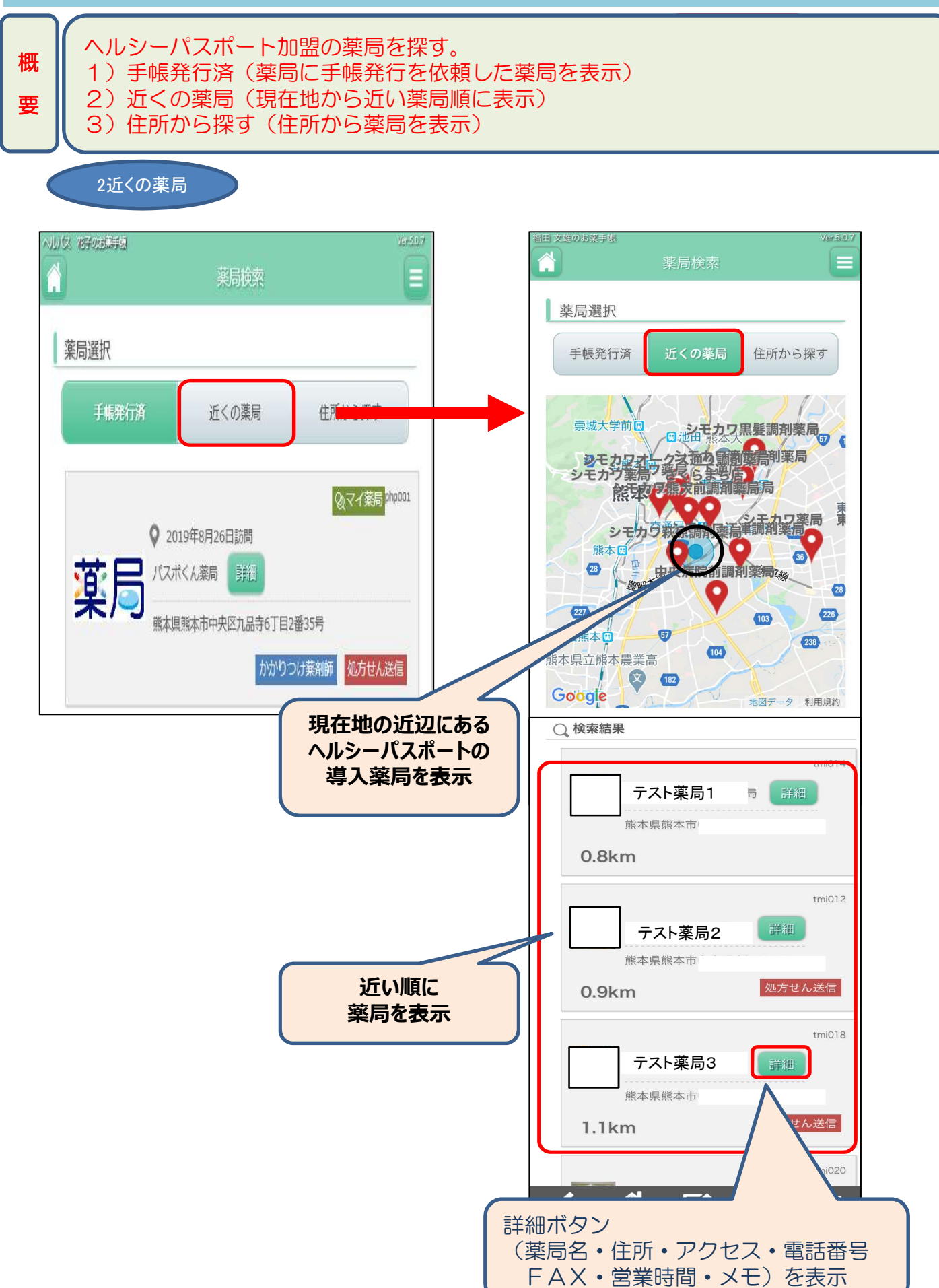

## 調べるその他(加盟薬局検索)

概要

ヘルシーパスポート加盟の薬局を探す。

1)手帳発行済(薬局に手帳発行を依頼した薬局を表示)

- 2)近くの薬局(現在地から近い薬局順に表示)
- 3)住所から探す(住所から薬局を表示)

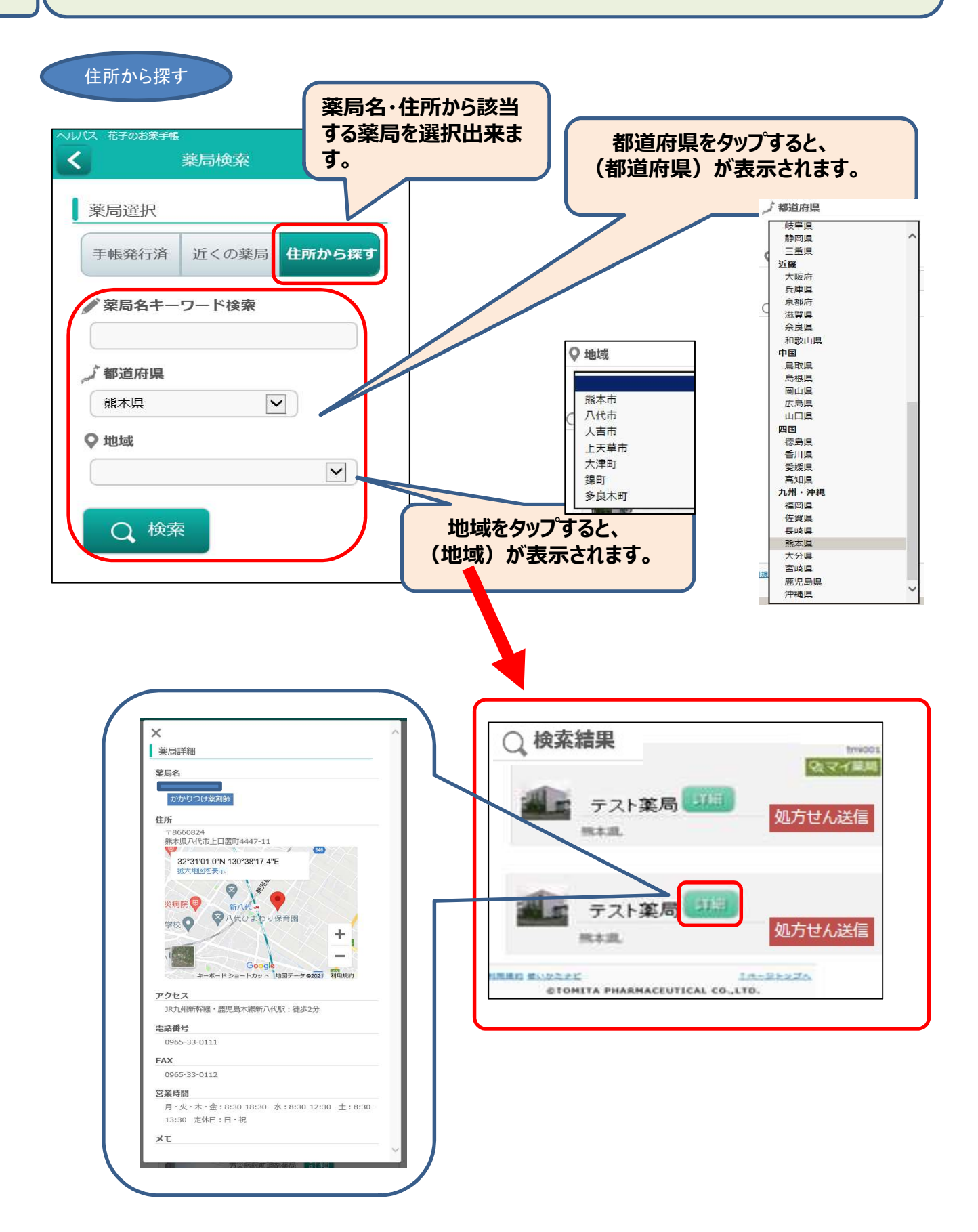